# 電腦輔助工程分析 ANSYS WORKBENCH 2

林峻立 教授 國立陽明大學 生物醫學工程系

#### 體積建模工具

- Create
  - Pattern
  - Body Operation
    - Mirror, Move, Scale, Sew, Rotat
  - Boolean
    - Unite, Subtract, Intersect..
  - Slice
    - By plane, By face, ...
- Tool
  - Symmetry
  - Merge

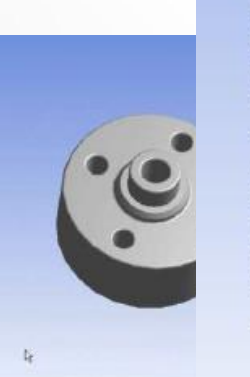

#### 體積運算功能亦比ANSYS佳

Slice

目标体

## 物件抑制(Suppress)

- 抑制物件不會於繪圖視窗中
- 抑制物件不會送到其他Workbench模組中用於網格分割及分析
- 抑制物件在結構樹狀視窗中前面有一个 "X"

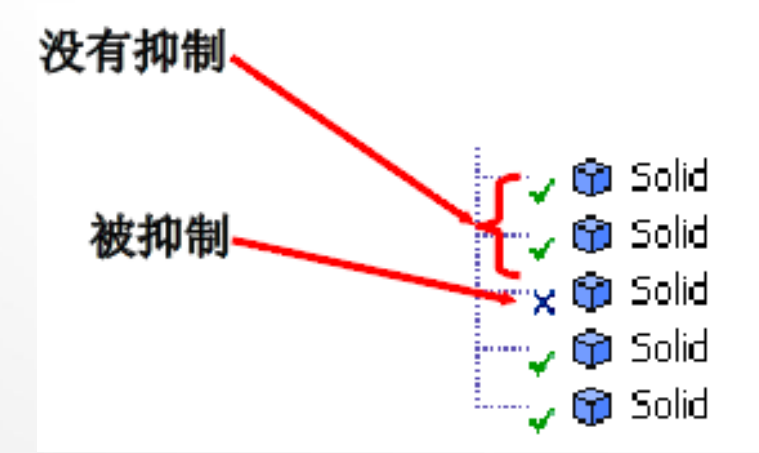

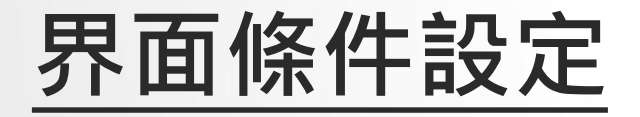

- 模型為組合件時,若要組合件 間能共用面,達到力量直接傳 遞時,必須將此部份組件形成 一個群組>From New part。
- 若要組合件間能有各自的面, 達到contact效果時,則不須 進行此動作,模型匯入Design Simulation時軟體會自動判斷 出非連續面之部份。

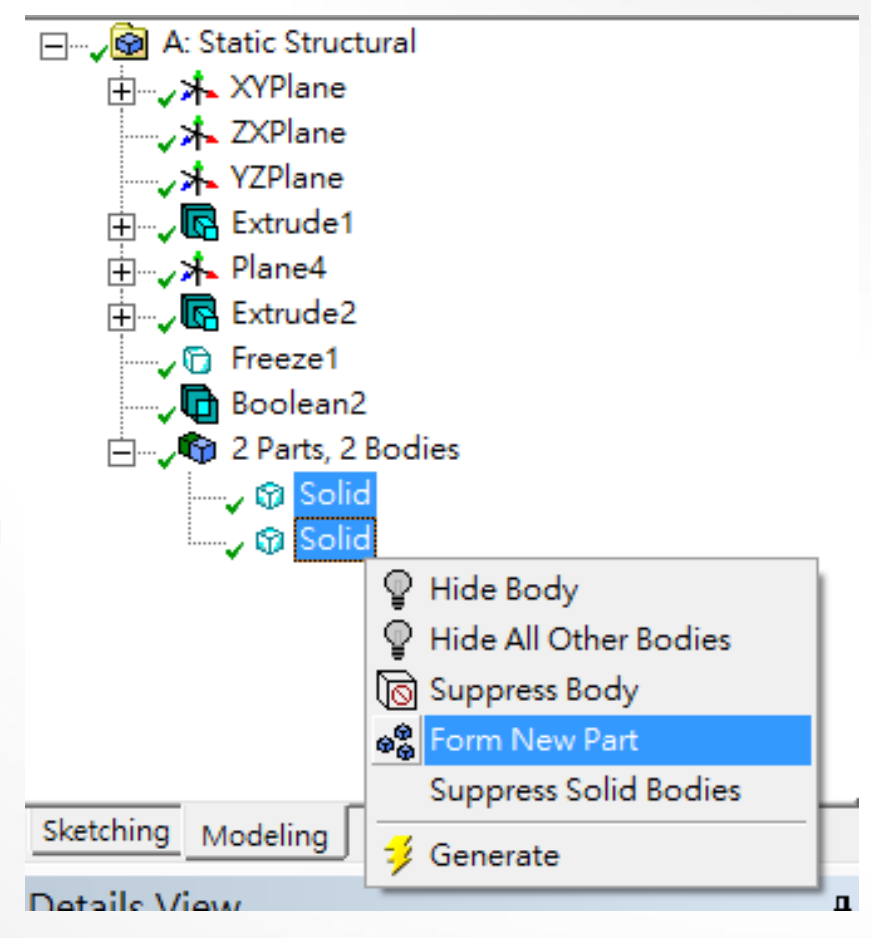

#### 接觸(contact)非線性分析

 於Design Simulation會偵測到非Bonded之界面, 並於Connection中顯示所有之contact區域

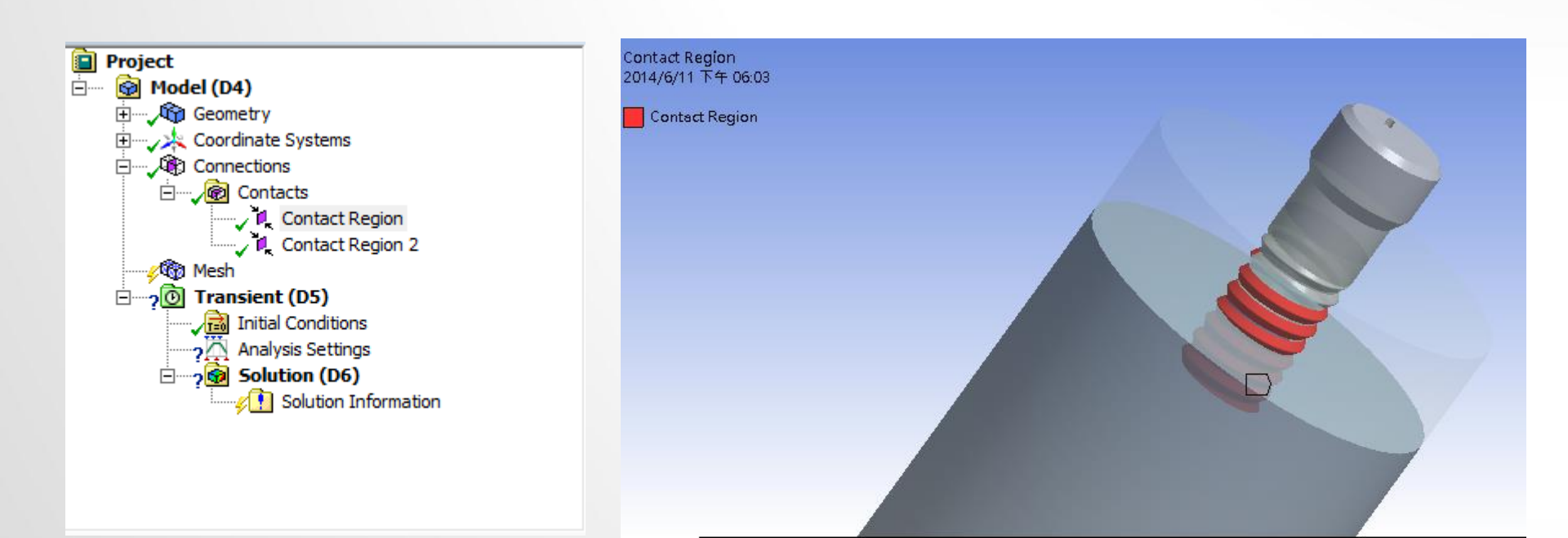

# 接觸(contact)非線性分析

- 接觸種類設定
  - Bonded
    - 預設項目,沒有相對滑動和分離,會忽略初始穿刺 (penetration),模擬為相互連接
  - No Separation
    - 此設定類似Bonded,僅適用於3D(面)或2D(邊)之接觸, 沒有相對分離,僅可延接觸面有些微無摩擦滑動
  - Frictionless
    - 此為單邊接觸,假設摩擦係數為0,允許相對滑動,出現分離時 法向量壓力為0,法向會分離
  - Rough
    - 此設定類似frictionless,有摩擦係數,無相對滑動,法向會分離
  - Frictional
    - 有摩擦係數,有相對滑動,法向會分離

## 接觸(contact)非線性分析

- Interface treatment
  - Offset: 给初始調整給定一个0或非0的值
  - Adjusted to Touch: ANSYS把間隔調整到恰好接觸的位置

|   |                      |                    |   | ( |                                                                            |
|---|----------------------|--------------------|---|---|----------------------------------------------------------------------------|
|   | Contact              | 16 Faces           | ^ |   |                                                                            |
|   | Target               | 16 Faces           |   |   |                                                                            |
|   | Contact Bodies       | Solid              |   |   |                                                                            |
|   | Target Bodies        | Solid              |   |   |                                                                            |
| Ξ | Definition           |                    |   |   |                                                                            |
|   | Туре                 | Frictional         |   |   |                                                                            |
|   | Friction Coefficient | 0.2                |   |   | Contact pair <i>before</i> any <b>Interface Treatment</b> .<br>Gap exists. |
|   | Scope Mode           | Automatic          |   |   |                                                                            |
|   | Behavior             | Symmetric          |   |   |                                                                            |
|   | Suppressed No        |                    |   |   |                                                                            |
| Ξ | Advanced             |                    |   |   |                                                                            |
|   | Formulation          | Pure Penalty       |   |   |                                                                            |
|   | Interface Treatment  | Adjust to Touch    | - |   |                                                                            |
|   | Normal Stiffness     | Program Controlled |   |   | Contact pair before any Interface Treatment.<br>Penetration exists.        |

## Exercise 11 (Contact 1)

2D模型如圖所示,其為剛性接觸的兩物體且下端整面為固定並於上端邊線受一5MPa之壓力,請針對該模型進行接觸剛性分析。

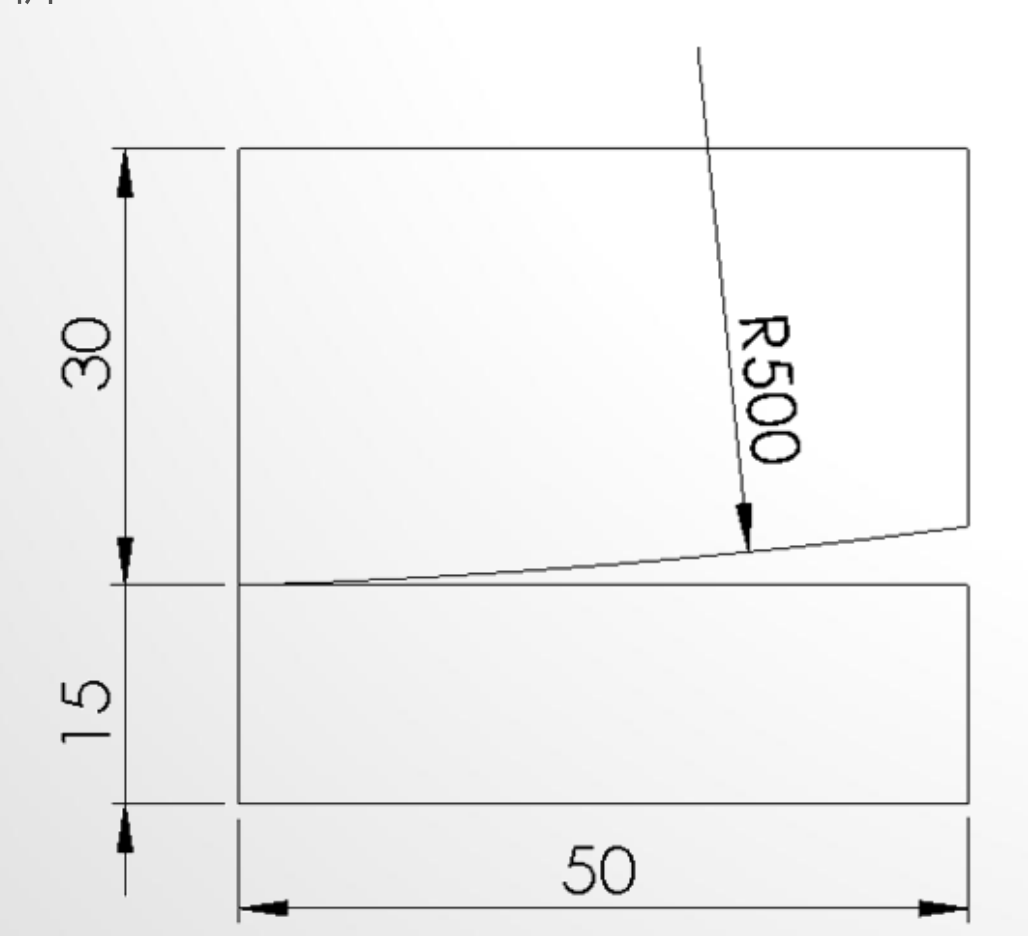

#### Exercise 12 CAE- 9 (Contact 2)

圓形環分別與內 環及外環相接處, 使進行裝配過程 中圓形環受力變 形以達密封效果, 其模型如下圖所 示 · 故請建立一 二維軸對稱模型 將內環固定並施 加力於外環,其 中內環及外環材 料 為 剛 , 圓 形 環 材料為橡膠 · \) 以兩個負荷步驟 來分析三個零件 之裝配過程。

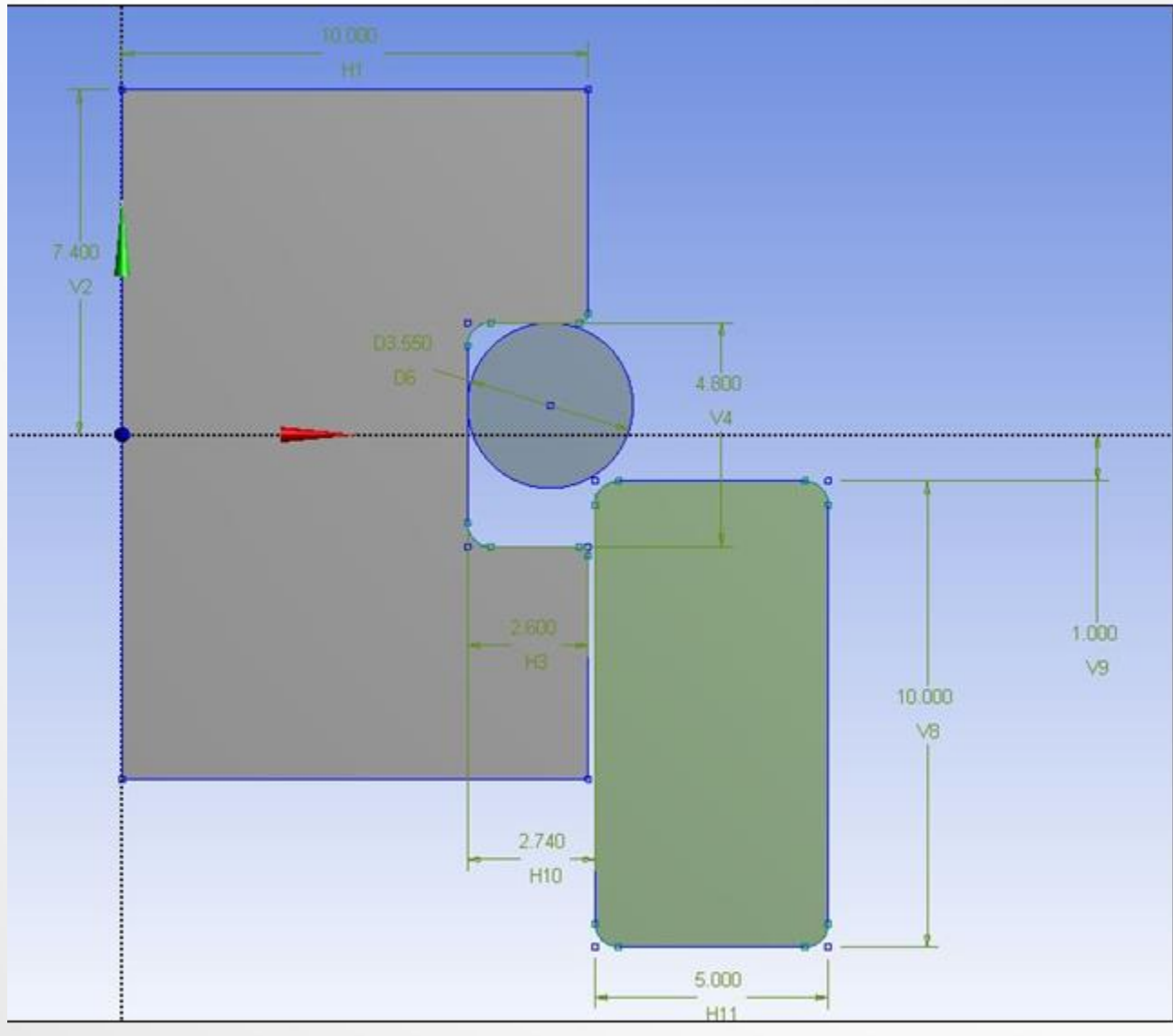

#### Exercise 13 (contact 3)

- 請構出硬質骨與鬆質骨圓柱模型,尺寸如圖所示,並將外部CAD軟體建構出之植體檔 (screw.iges)匯入,各材料特性硬質骨(楊氏係數=17000 MPa;蒲松比=0.3)、鬆質骨(楊氏係數=200 MPa;蒲松比=0.2)及植體(鈦合金楊氏係數=110000 MPa;蒲松比=0.33),並施加側向力200N負載於植體頂部(已於植體頂部建構一凹點特徵)上,並設定硬質骨/鬆質骨外側自由度為0(如下圖)。
  - (1) 請將模型進行兩種網格分割(mesh)(包含粗糙網格(網格尺寸 植 體 =0.5mm; 硬 質 骨 =0.8mm、 鬆 質 骨 =1.0mm)及精緻網格(網格尺寸植體=0.3mm; 硬質骨 =0.5mm、鬆質骨=0.5mm))
  - (2)請完成植體與硬質骨/鬆質骨界面未結合(unbonded) 狀態之設定(模擬植體剛植入骨頭),(3)請完成植體與硬 質骨/鬆質骨界面結合(bonded)狀態之設定(模擬植體與 骨頭已骨整合),並觀察其狀態下之硬質骨最大主應變 (Maximum Principal strain)及植體最大等效應力(von-Mises stress)情形。

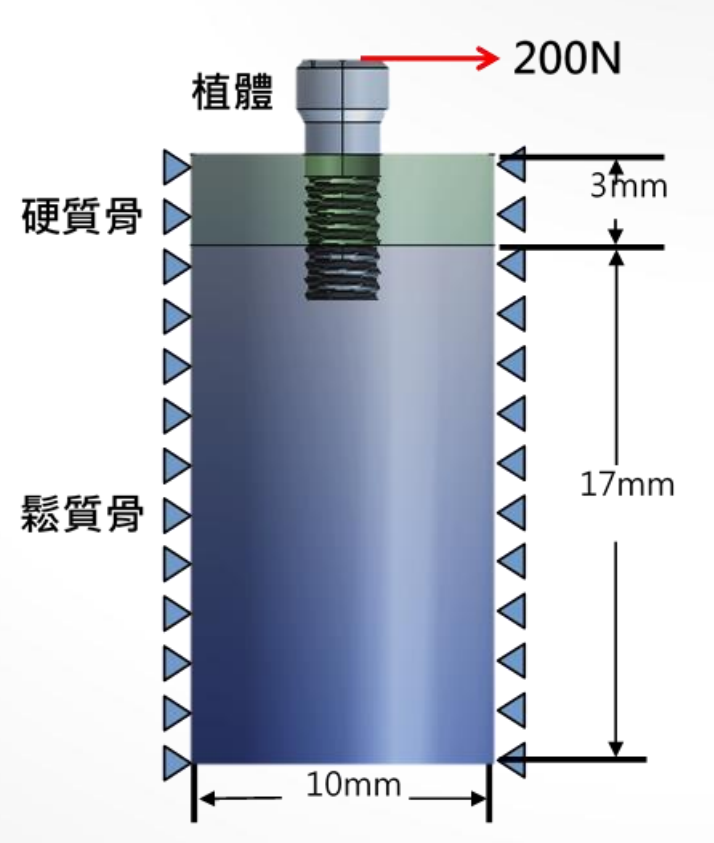

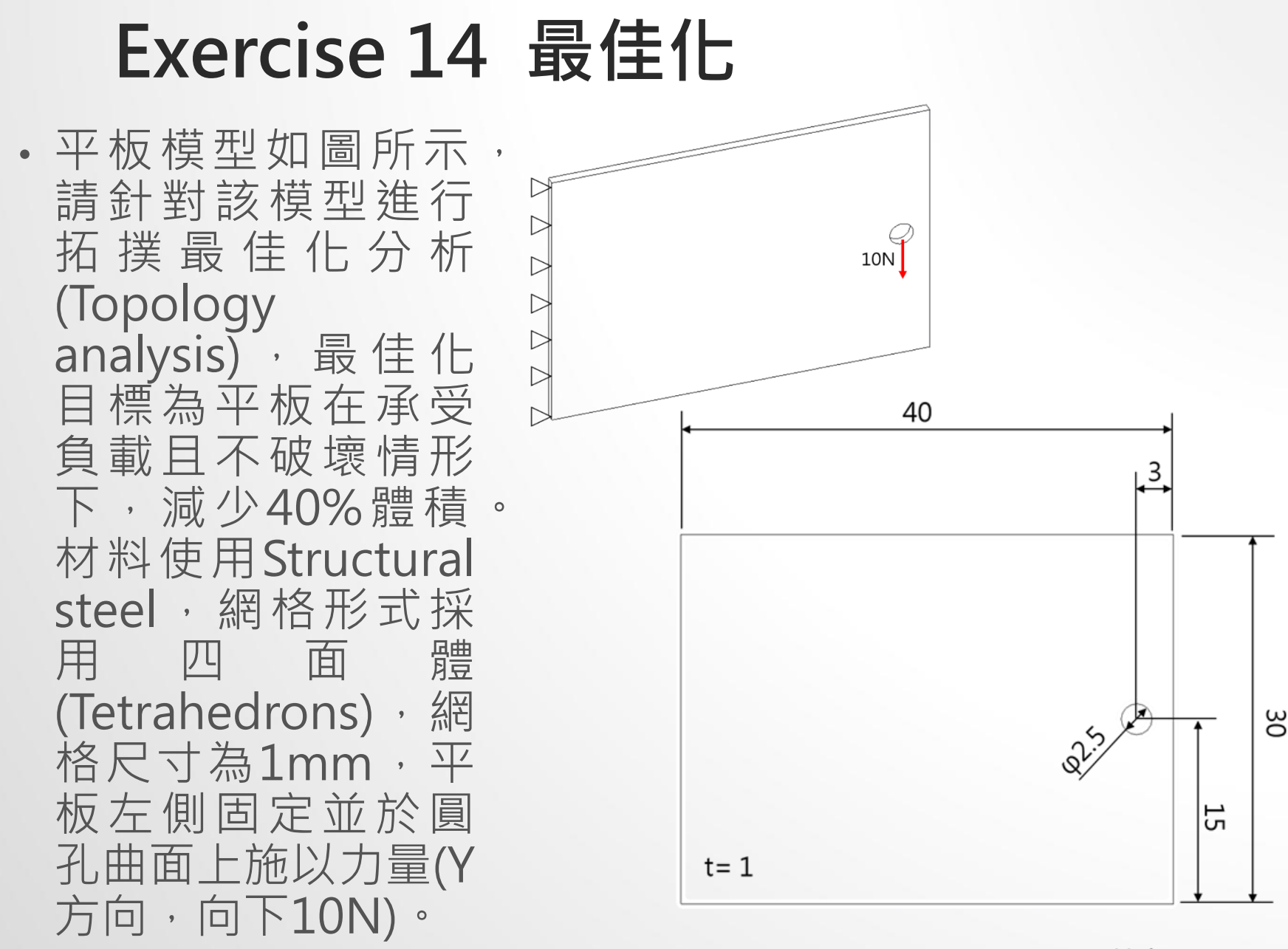

Unit : mm

#### 非線性材料模擬分析

- 殘留應力(residual stress)
  - 非線性材料設定:
    - Toolbox>Plasticity>Bilinear Isotropic Hardening

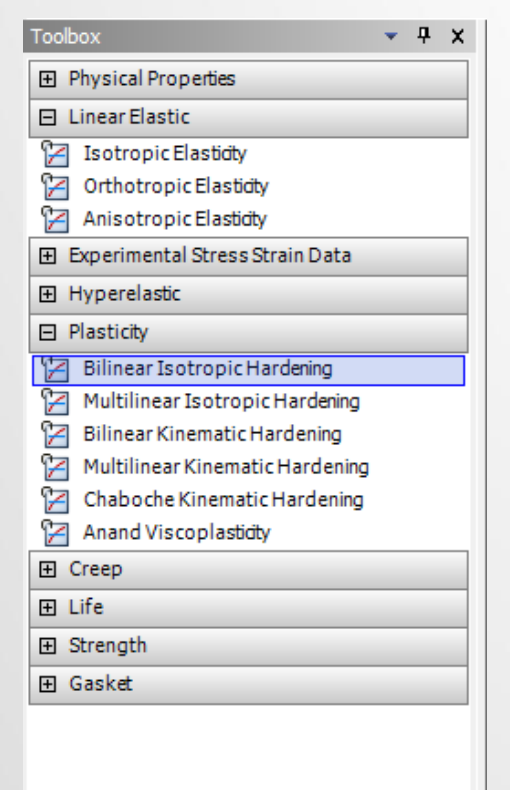

| Jutine                 | of Schematic B2, C2: Engineering Data                                                                                                    |   |   |                                                       |                                    |                     |                 |    |
|------------------------|----------------------------------------------------------------------------------------------------|---|---|-------------------------------------------------------|------------------------------------|---------------------|-----------------|----|
|                        | A                                                                                                    | в | С |                                                       | D                                  |                     |                 |    |
| 1                      | Contents of Engineering Data                                                                                                    | 9 | s | [                                                     | Description                        |                     |                 |    |
| 2                      | Material                                                                                                    |   |   |                                                       |                                    |                     |                 |    |
| 3                      | S 11                                                                                                    |   |   |                                                       |                                    |                     |                 |    |
| 4                      | 4 📎 12                                                                                                    |   |   |                                                       |                                    |                     |                 |    |
| 5                      | 📎 Structural Steel                                                                                                    |   | 8 | Fatigue Data at<br>from 1998 ASME<br>2, Table 5-110.1 | zero mean str<br>BPV Code, Se<br>L | ess cor<br>ection 8 | mes<br>B, Di    | iv |
| 6                      | - 12 22                                                                                                    |   |   |                                                       |                                    |                     |                 |    |
| 0                      | 2 🛛 22                                                                                                    |   |   |                                                       |                                    |                     |                 |    |
| *                      | ? ₩ 22<br>Click here to add a new material                                                                                                    |   |   |                                                       |                                    |                     |                 |    |
| *                      | Click here to add a new material                                                                                                    |   |   |                                                       |                                    | Ţ                   | - p             |    |
| *                      | Click here to add a new material                                                                                                    |   |   | B                                                     | с                                  | •                   | - <b>д</b>      |    |
| *<br>*<br>Properti     | Click here to add a new material es of Outline Row 3: 11 A Property                                                                                   |   |   | B<br>Value                                            | C<br>Unit                          |                     | ф<br>Д          |    |
| roperti                | Click here to add a new material es of Outline Row 3: 11  Property  Source Elasticity                                                                 |   |   | B<br>Value                                            | C<br>Unit                          | •                   | - <b>म</b><br>D |    |
| roperti<br>1<br>2<br>8 | Click here to add a new material es of Outline Row 3: 11  Property  Source Elasticity  Source Elasticity  Disotropic Elasticity  Disotropic Hardening |   |   | B<br>Value                                            | C                                  |                     | P<br>D          |    |
| Properti               | Click here to add a new material es of Outline Row 3: 11  Property  Solution Elasticity  Bilinear Isotropic Hardening Yield Strength                  |   |   | B<br>Value<br>80                                      | C<br>Unit<br>MPa                   | -                   | - <b></b>       |    |

#### 非線性材料模擬分析

- 求解方法:
  - Workbench無法在無邊界及負載條件下進行解題

| ANSYS Workbench - Error                                             | × |
|---------------------------------------------------------------------|---|
| You need at least one structural load to proceed with the solution. |   |
| 確定                                                                  |   |

Ŀ

•利用不同Step-時間點(Time)來給定負載

#### Fabular Data

| ĩ |   |       |          |           |         |         |
|---|---|-------|----------|-----------|---------|---------|
| l |   | Steps | Time [s] | 🔽 X [MPa] | Y [MPa] | Z [MPa] |
| l | 1 | 1     | 0.       | 0.        | 0.      | 0.      |
| l | 2 | 1     | 1.       | 0.        | 0.1     | 0.      |
| l | 3 | 2     | 2.       | 0.        | 0.      | 0.      |
| I | ÷ |       |          |           |         |         |

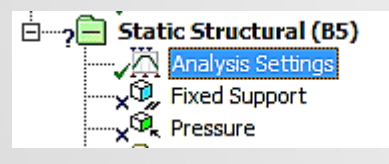

| - | Step Controls       |                    |  |  |
|---|---------------------|--------------------|--|--|
|   | Number Of Steps     | 2.                 |  |  |
|   | Current Step Number | 1.                 |  |  |
|   | Step End Time       | 1. s               |  |  |
|   | Auto Time Stepping  | Program Controlled |  |  |
| - | Solver Controls     |                    |  |  |
|   | - L                 |                    |  |  |

| 1 |                   |                          |  |
|---|-------------------|--------------------------|--|
| Ð | Definition        |                          |  |
|   | Туре              | Pressure                 |  |
|   | Define By         | Components               |  |
|   | Coordinate System | Global Coordinate System |  |
|   | X Component       | Tabular Data             |  |
|   | Y Component       | Tabular Data 🔹 🕨         |  |
|   | Z Component       | Tabular Data             |  |
|   | Suppressed        | No                       |  |
|   |                   |                          |  |

#### 非線性材料模擬分析

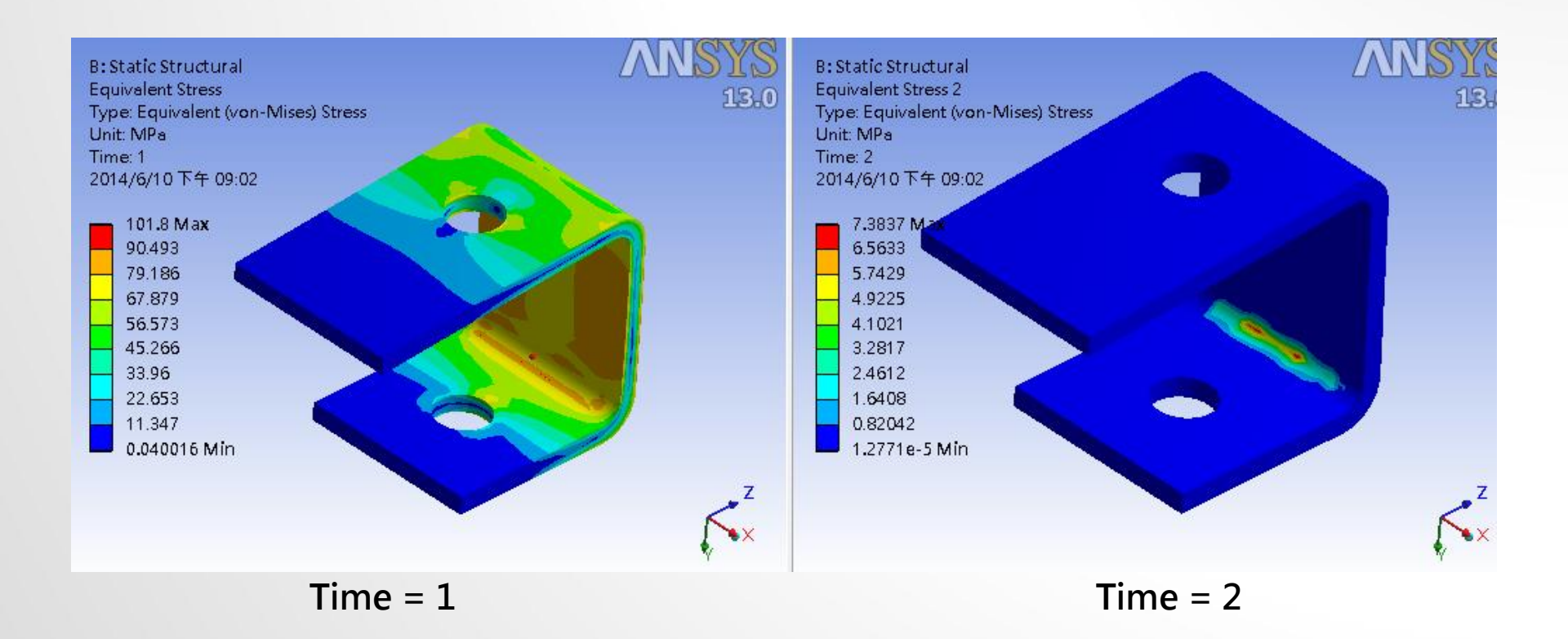

#### Exercise 15 殘留應力分析 (來源:成功大學李輝煌教授)

 如圖為一機械元件,兩圓孔半徑均為15mm,a=170mm,b=110mm, c=120mm,L=100mm,d=110mm,e=50mm,R2=10mm, R4=20MM板為等厚度t=10mm。板面受壓力p=0.1MPa,底部圓孔為固 定拘束。分析單位系統採用:mm、N、MPa。材料為彈塑性材料 (perfectly elastic-plastic material),楊氏係數為200GPa,浦松比為0.3, 降服強度=80MPa,slope=0試求出塑性區域位置及殘留應力有多大。

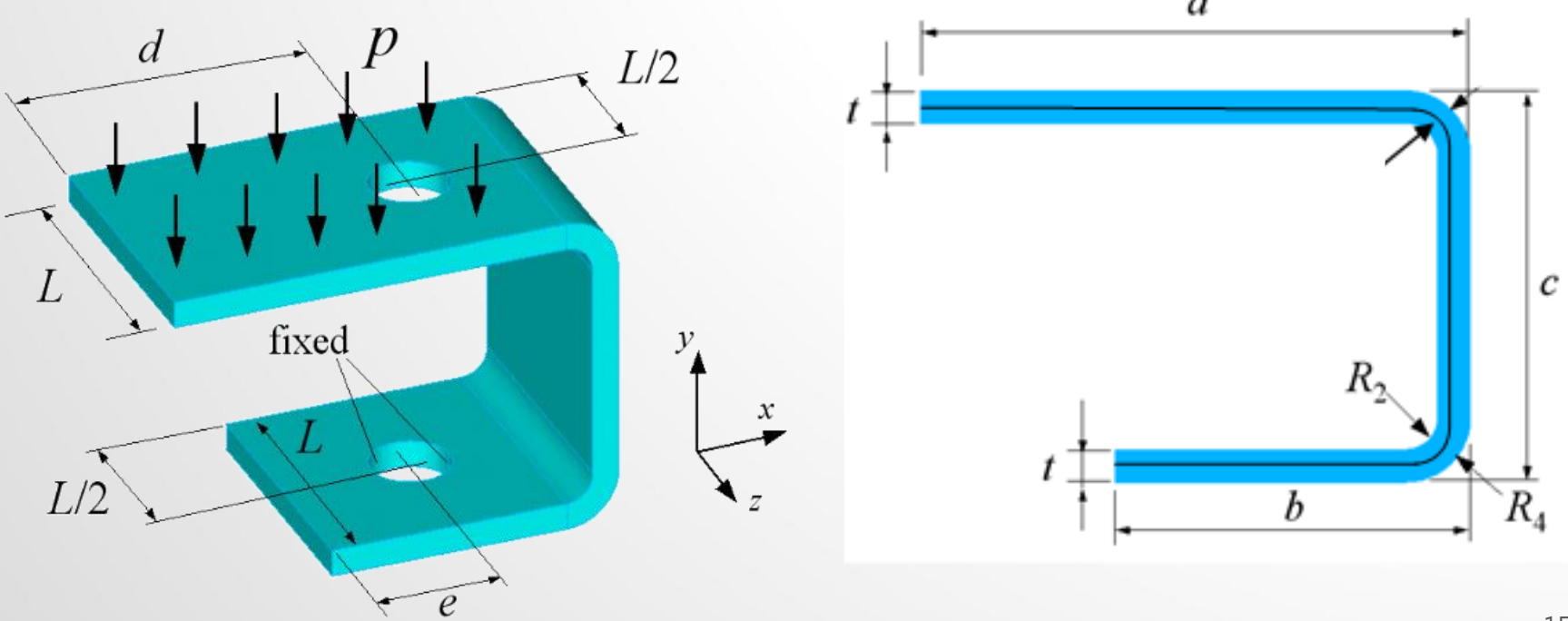

#### Exercise 16 非線性材料 (來源:成功大學李輝煌教授)

如圖為一冰箱門封元件,由兩鋼板及一長條形封條組成。封條為超彈性材料, 其材料特性由實驗量測得到(TESTDATA),包含單軸/雙軸拉伸測試及剪力測 試。本習題將學習如何藉由實驗數據輸入得到超彈性材料特性,並模擬封條 受兩鋼板(E=200GPA, N=0.3)擠夾之力學行為。此次將以2D進行模型建構, 並以PLANE STRAIN進行模擬後觀察其最大主應力(變)/最小主應力(變)/剪應 力(變)。

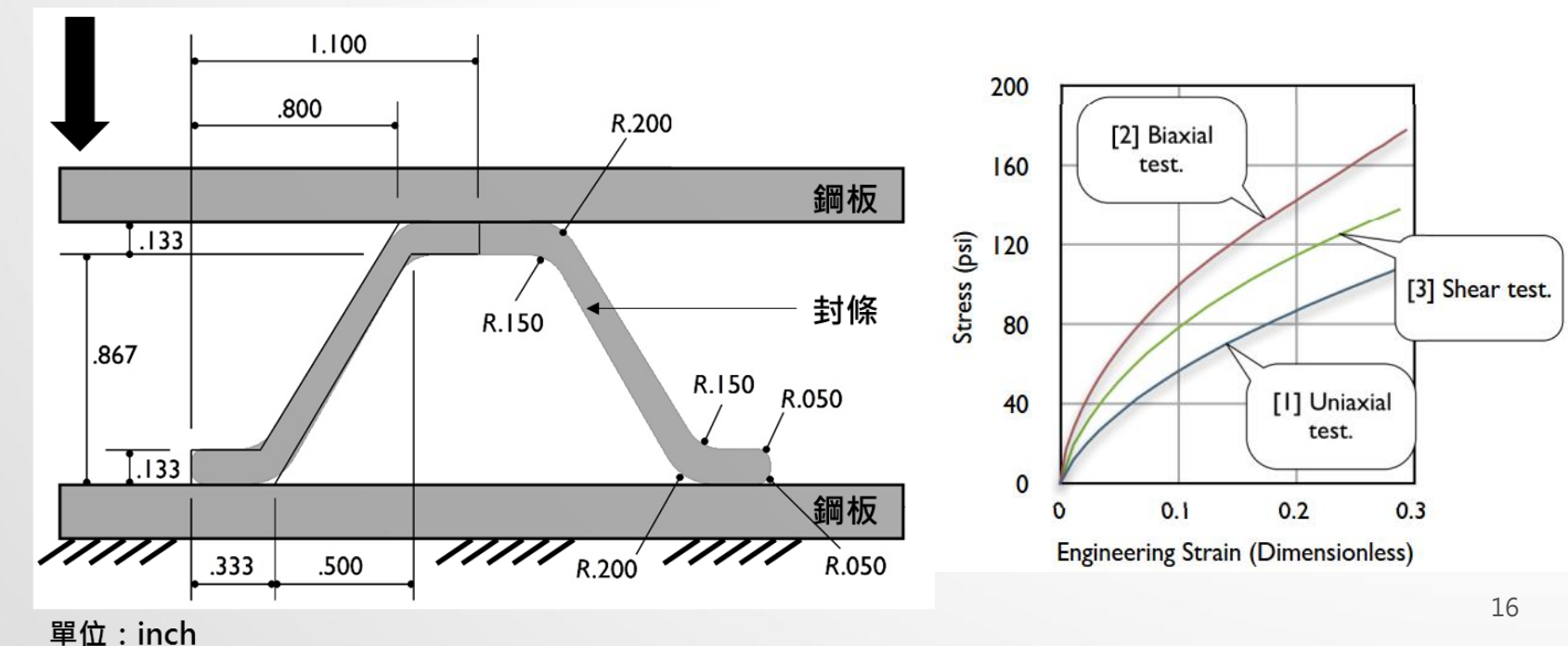